## Инструкция по работе с системой сбора отчетов

## по выполнению условий единого контракта

## (система Отчет ЕК)

### 1. Заполнение отчета преподавателем

Перед заполнением отчета подготовьте в электронном виде следующие данные для копирования:

- Список научных публикаций за последние 3 года в том формате, в котором они размещены на Вашей персональной странице на портале НИУ ВШЭ;
- Значения (цифры) Вашей общей учебно-методической нагрузки и аудиторной нагрузки за отчетный учебный год;
- Данные о выполнении организационной работы за отчетный учебный год, если такая работа выполнялась (выполнение организационных функций, связанных с обеспечением текущей деятельности университета, улучшением условий этой деятельности, поддержанием и повышением репутации университета, иные виды полезной деятельности, осуществляемой в интересах университета): вид работы, подразделение, где она выполнялась, период выполнения работы (если работы выполняется на постоянной основе, при заполнении отчета это можно указать), характер участия (руководитель, организатор, исполнитель, другая роль – указать, какая);
- Данные об участии в работе коллегиальных органов управления за отчетный учебный год, если такая работа выполнялась: название коллегиального органа, подразделение, период выполнения работы, характер участия.

Зайдите на страницу портала по ссылке <u>https://app-ek.hse.ru/</u>

Введите адрес Вашей корпоративной электронной почты и получите пароль для работы в системе Отчет ЕК. Этот пароль Вы сможете применять при дальнейшем использовании системы Отчет ЕК, поэтому просьба сохранить данные о пароле.

| После                   | внесения                                                  | логина                            | И                  | пароля                           | нажмите                            | кнопи | ку «Продолжить». |
|-------------------------|-----------------------------------------------------------|-----------------------------------|--------------------|----------------------------------|------------------------------------|-------|------------------|
| Bai                     | ш корпорати                                               | ивный ет                          | ail                |                                  |                                    |       |                  |
| ea                      | irtuhova@hse.ru                                           | I                                 |                    |                                  |                                    |       |                  |
| Пај                     | роль (если е                                              | есть)                             |                    |                                  |                                    |       |                  |
|                         | •••••                                                     |                                   |                    |                                  |                                    |       |                  |
| Вы еі<br>Email<br>ero B | це не зарегистриров<br>и нажмите кнопку "<br>ам на почту. | заны у нас? Это<br>Продолжить". М | не беда<br>ы сгене | а. Введите Ваш<br>рируем для Вас | корпоративный<br>пароль и отправим |       |                  |
|                         |                                                           | Прод                              | олжит              | Ъ                                |                                    | Ĵ     |                  |
|                         |                                                           |                                   |                    |                                  |                                    |       |                  |
|                         |                                                           |                                   |                    |                                  |                                    |       |                  |

Вы попадаете в личный кабинет системы Отчет ЕК.

| бавить отчет |              |              |              |              |
|--------------|--------------|--------------|--------------|--------------|
|              |              |              |              |              |
|              | бавить отчет | бавить отчет | бавить отчет | бавить отчет |

Для создания нового отчета нажмите кнопку «Добавить отчет».

Выберите отчетный учебный год (2018/2019), кампус, и структурное подразделение, в котором Вы работаете как ППС. После выбора факультета/института становится доступной опция выбора департамента/школы и кафедры:

| 2017/2018                                                                     |                  |
|-------------------------------------------------------------------------------|------------------|
| 2018/2019<br>2019/2020                                                        |                  |
| ыберите кампус                                                                |                  |
| Москва                                                                        |                  |
| Нижний Новгород                                                               |                  |
| Санкт-Петербург                                                               |                  |
| акультет/Институт/Общеуниверситетская                                         | кафедра          |
| Факультет бизнеса и менеджмента<br>Факультет городского и регионального разви |                  |
| Факультет гуманитарных наук                                                   |                  |
| Факультет коммуникаций, медиа и дизайна                                       |                  |
| Факультет математики                                                          |                  |
| Факультет мировой экономики и мировой по                                      | ЛИТИКИ           |
| Факультет права<br>Факультет социальных наук                                  |                  |
| Факультет экономических наук                                                  |                  |
| епартамент/Школа                                                              |                  |
| Базовая кафедра Центра политических техн                                      | юлогий           |
| Департамент политической науки                                                |                  |
| Департамент государственного и муниципал                                      | ьного управления |
| Департамент социологии                                                        |                  |
|                                                                               |                  |
|                                                                               |                  |
|                                                                               |                  |
|                                                                               |                  |
| федра                                                                         |                  |

Выберите из списка Вашу должность:

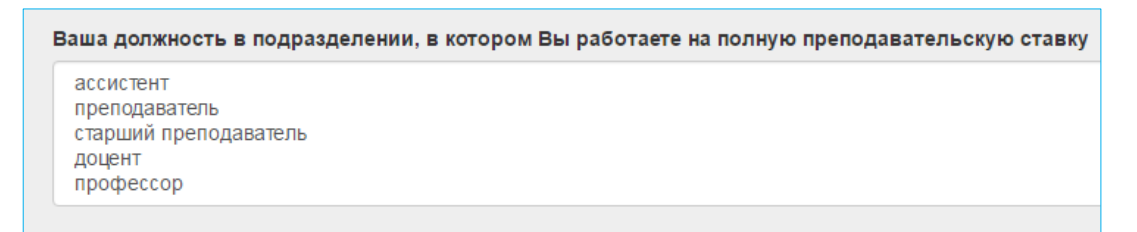

Укажите данные об аудиторной нагрузке (цифру), данные об общей учебно-методической нагрузке (цифру). Если у Вас нет нагрузки, либо Ваша нагрузка ниже утвержденных нормативов, укажите причину снижения нагрузки.

| Фа  | тическая аудиторная нагрузка в отчетном учебном году                                                    |
|-----|----------------------------------------------------------------------------------------------------|
|     |                                                                                                    |
|     |                                                                                                    |
|     |                                                                                                    |
|     |                                                                                                    |
| Фа  | тическая общая учебно-методическая нагрузка в отчетном учебном году, или причины ее снижения/отсутствия |
| Φа  | тическая общая учебно-методическая нагрузка в отчетном учебном году, или причины ее снижения/отсутствия |
| Φαι | тическая общая учебно-методическая нагрузка в отчетном учебном году, или причины ее снижения/отсутствия |

Если Вы в 2017/2018 учебном году выбраны студентами лучшим преподавателем (то есть получаете надбавку с сентября 2018 по август 2019), поставьте отметку:

Получение надбавки за звание «Лучший преподаватель» в отчетном учебном году ● Да ○ Нет

Скопируйте из подготовленного заранее документа список Ваших научных публикаций за последние 3 года (с 2016 по 2018 и 2019 при необходимости). Если у Вас нет публикаций, укажите причину их отсутствия:

Список научных публикаций за последние 3 года, или причины их отсутствия

Если Вы получаете академическую надбавку в 2018/2019 учебном году, укажите это:

Получение академической надбавки в отчетном учебном году

Het AH 1 AH 2 AH 3

Укажите уровень академической надбавки в случае ее получения

Заполните данные о выполняемой организационной работе и работе в коллегиальных органах управления. Если эти виды работ Вами выполнялись в 2018/2019 учебном году, формы для заполнения становятся доступными после того, как Вы снимаете отметки о невыполнении:

#### Выполнение организационной работы в текущем учебном году

Укажите сведения о выполнении организационных функций, связанных с обеспечением текущей деятельности университета, улучшением условий этой деятельности, поддержанием и повышением репутации университета, иных видах полезной деятельности, осуществляемой в интересах университета.

🚽 🗹 Организационная работа в отчетном учебном году не выполнялась

🕂 Добавить организационную работу

Участие в работе коллегиальных органов управления НИУ ВШЭ в текущем учебном году

Работа в коллегиальных органах управления НИУ ВШЭ в текущем учебном году не выполнялась

Добавить работу в коллегиальных органах управлени

Заполните блок о выполнении организационной работы:

| Добавить организационную работу                       |  |
|-------------------------------------------------------|--|
| Вид работы                                            |  |
|                                                       |  |
| Подразделение, где выполнялась работа                 |  |
|                                                       |  |
| Руководитель подразделения, где выполнялась работа    |  |
|                                                       |  |
| Характер участия                                      |  |
| Руководитель                                          |  |
| Укажите свой характер участия, если он не указан выше |  |
|                                                       |  |
| Начало работы в отчетном учебном году                 |  |
| постоянное выполнение в течение отчетного периода     |  |
| Укажите месяц начала работы                           |  |
| Окончание работы в отчетном учебном году              |  |
| постоянное выполнение в течение отчетного периода     |  |
| Укажите месяц окончания работы                        |  |
| Примечание                                            |  |
| •                                                     |  |

Вы можете указать, в каком качестве Вы выступали, выполняя указанный Вами вид организационной работы, выбрав одну из опций. Если Вы участвовали в указанной Вами организационной работе не как Руководитель, не как Организатор, и не как Исполнитель, Вы можете указать дополнительную информацию в поле «Укажите свой характер участия, если он не указан выше».

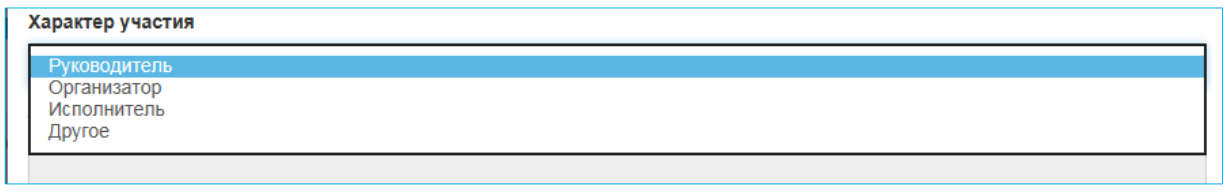

В полях «Начало работы в отчетном учебном году» и «Окончание работы в отчетном учебном году» выберите либо месяц начала (окончания) работ, либо опцию

«Постоянное выполнение в течение отчетного периода», если данный вид организационной работы выполняется Вами на постоянной основе.

| постоянное | выполнение в течение отчетного периода |
|------------|----------------------------------------|
| Январь     |                                        |
| ⊅евраль    |                                        |
| Иарт       |                                        |
| Апрель     |                                        |
| Лай        |                                        |
| Люнь       |                                        |
| ∕юль       |                                        |
| Август     |                                        |
| Сентябрь   |                                        |
| Октябрь    |                                        |
| Ноябрь     |                                        |
| Декабрь    |                                        |

Если выполнялось несколько видов организационных работ, Вам необходимо внести данные о первом виде работ, нажать кнопку «Сохранить», затем о втором виде работ, и т.д.

| Примечание |                  |
|------------|------------------|
|            |                  |
|            |                  |
|            | Отмена Сохранить |

Заполните блок о работе в коллегиальных органах управления НИУ ВШЭ:

| Добавить работу в коллегиальных органах управления НИУ ВШЭ | >               |
|------------------------------------------------------------|-----------------|
| Коллегиальный орган                                        |                 |
| Подразделение НИУ ВШЭ                                      |                 |
| Характер участия                                           |                 |
| Председатель/заместитель председателя                      | ,               |
| Укажите свой характер участия, если он не указан выше      |                 |
|                                                            |                 |
| Начало работы в отчетном учебном году                      |                 |
| постоянное выполнение в течение отчетного периода          | •               |
| Укажите месяц начала работы                                |                 |
| Окончание работы в отчетном учебном году                   |                 |
| постоянное выполнение в течение отчетного периода          |                 |
| Укажите месяц окончания работы                             |                 |
| Примечание                                                 |                 |
|                                                            |                 |
|                                                            |                 |
|                                                            |                 |
| C                                                          | тмена Сохранить |

После внесения всех данных поставьте отметку о согласии на использование персональных данных и нажмите кнопку «Сохранить»:

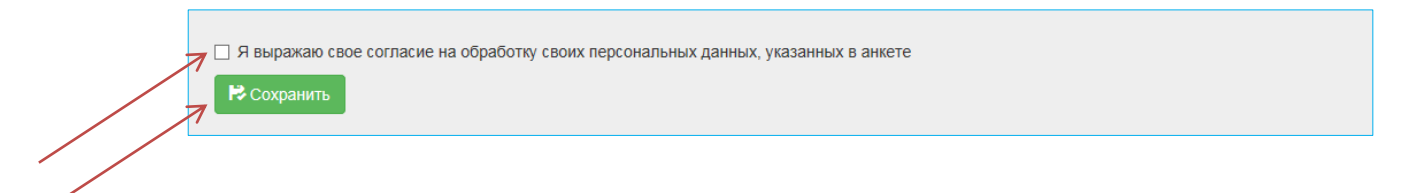

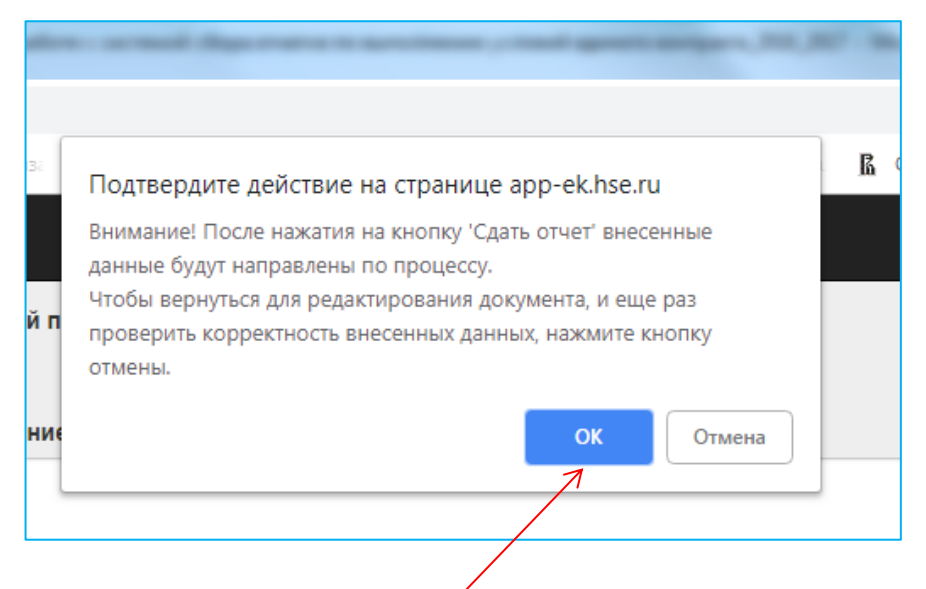

Еще раз убедитесь, что все необходимые поля заполнены. Если Вы уверены, что отчет готов к отправке, нажмите ОК

## 2. Направление отчета на проверку непосредственному руководителю.

Отчет доступен в личном кабинете и имеет статус «Готов к отправке».

| тчеты                      |   |                               |                              |        |                                        |           |                    |                     |                                         |                |
|----------------------------|---|-------------------------------|------------------------------|--------|----------------------------------------|-----------|--------------------|---------------------|-----------------------------------------|----------------|
| Кампус<br>Москва           | # | ФИО                           | Дата<br>заполнения<br>отчета | Кампус | Подразделение                          | Должность | Отчетный<br>период | Статус              |                                         |                |
| Учебный год<br>■ 2017/2018 | 1 | Вадим<br>Валерьевич<br>Радаев | 20-10-2018                   | Москва | Кафедра<br>экономической<br>социологии | профессор | 2017/2018          | Готов к<br>отправке | Редактировать отчет                     |                |
| Применить 🔻                | 1 |                               |                              |        |                                        |           |                    |                     | Отправить отчет руково<br>Удалить отчет | одителю для оц |
|                            | Д | обавить отчет                 |                              |        |                                        |           |                    |                     |                                         |                |

Этот отчет можно редактировать, удалить или отправить на проверку непосредственному руководителю.

После направления отчета на проверку руководитель структурного подразделения получает уведомление по корпоративной электронной почте.

• Руководитель, не зарегистрированный как пользователь системы Отчет ЕК, получает следующее письмо:

« Здравствуйте!

Вас пригласили для оценки отчетов по реализации единого контракта в системе Отчет ЕК, но Вы пока не зарегистрированы.

Пожалуйста, перейдите по ссылке \$activation\_link (каждому адресату будет направлена личная ссылка)

Пароль для входа в систему Отчет ЕК будет направлен на Ваш электронный адрес автоматически.

По вопросам, связанным с проставлением оценок по отчету, Вы можете обратиться к заместителю первого проректора Е.А. Артюховой <u>eartuhova@hse.ru»</u>

• Руководитель, уже зарегистрированный как пользователь системы Отчет ЕК, получает следующее письмо:

«Здравствуйте!

Вас пригласили для оценки отчетов по реализации единого контракта в системе Отчет ЕК. Для работы в системе Отчет ЕК Вам необходимо перейти по ссылке <u>https://app-ek.hse.ru/login</u>

Для входа в систему введите адрес своей корпоративной почты, и пароль, направленный Вам при входе в систему ранее.

По вопросам, связанным с проставлением оценок по отчету, Вы можете обратиться к заместителю первого проректора Е.А. Артюховой <u>eartuhova@hse.ru»</u>

Руководитель входит в систему и видит в закладке «Мои оценки» все отчеты, которые находятся у него на оценивании, или уже прошли оценку:

| # | ФИО                          | Дата<br>заполнения<br>отчета | Кампус | Подразделение              | Должность | Отчетный<br>период | Статус            |                 |
|---|------------------------------|------------------------------|--------|----------------------------|-----------|--------------------|-------------------|-----------------|
| 1 | Елена Алексеевна<br>Артюхова | 19-07-2016                   | Москва | Кафедра высшей математики  | ассистент | 2015/2016          | Оценен            | • Скачать отчет |
| 2 | Елена Алексеевна<br>Артюхова | 03-08-2016                   | Москва | Кафедра иностранных языков |           |                    | Ожидает<br>оценку | Оценить отчет   |

Для проставления оценки нужно нажать на кнопку «Оценить отчет».

| Просмотр и оценка отчета                                                                |
|-----------------------------------------------------------------------------------------|
| Дата заполнения: 03-08-2016                                                             |
| Отчетный период:                                                                        |
| ФИО: Елена Алексеевна Артюхова                                                          |
| Статус: Ожидает оценку                                                                  |
| Подразделение: Кафедра иностранных языков                                               |
| Должность:                                                                              |
| Публикации:<br>Нет публикаций                                                           |
| Фактическая общая учебно-методическая нагрузка в отчетном учебном году:                 |
| Получение надбавки за звание «Лучший преподаватель» в отчетном учебном году: Нет        |
| Получение академической надбавки в отчетном учебном году:                               |
| Организационная работа в отчетном учебном году не выполнялась                           |
| Работа в коллегиальных органах управления НИУ ВШЭ в текущем учебном году не выполнялась |

| Оценка работы                                                                  |               |
|--------------------------------------------------------------------------------|---------------|
| Невыполнение/недостаточное выполнение                                          | <b>A</b>      |
| Выполнение<br>Активное выполнение                                              | ~             |
| Комментарий, который будет доступен для преподавателя после утверждения отчета |               |
|                                                                                |               |
|                                                                                |               |
|                                                                                |               |
| Отмена Ут                                                                      | вердить отчет |
|                                                                                |               |

Руководитель просматривает отчет, выбирает оценку из трех возможных вариантов («Невыполнение/недостаточное выполнение», «Выполнение», «Активное выполнение»), при необходимости вписывает комментарий, и нажимает кнопку «Утвердить отчет».

## Внимание!

# <u>После утверждения отчета комментарий будет доступен для прочтения и преподавателю, и администраторам, имеющим права доступа к отчету.</u>

## 3. Получение преподавателем отчета с оценкой руководителя

После проставления оценки руководителем отчет появляется в личном кабинете преподавателя со статусом «Оценен». Файл отчета доступен для сохранения.

| Москва #                     | ΦΝΟ                           | заполнения<br>отчета | Кампус | Подразделение                          | Должность | Отчетный<br>период | Статус |   |
|------------------------------|-------------------------------|----------------------|--------|----------------------------------------|-----------|--------------------|--------|---|
| /чебный год 1<br>] 2017/2018 | Вадим<br>Валерьевич<br>Радаев | 20-10-2018           | Москва | Кафедра<br>экономической<br>социологии | профессор | 2017/2018          | Оценен | Е |